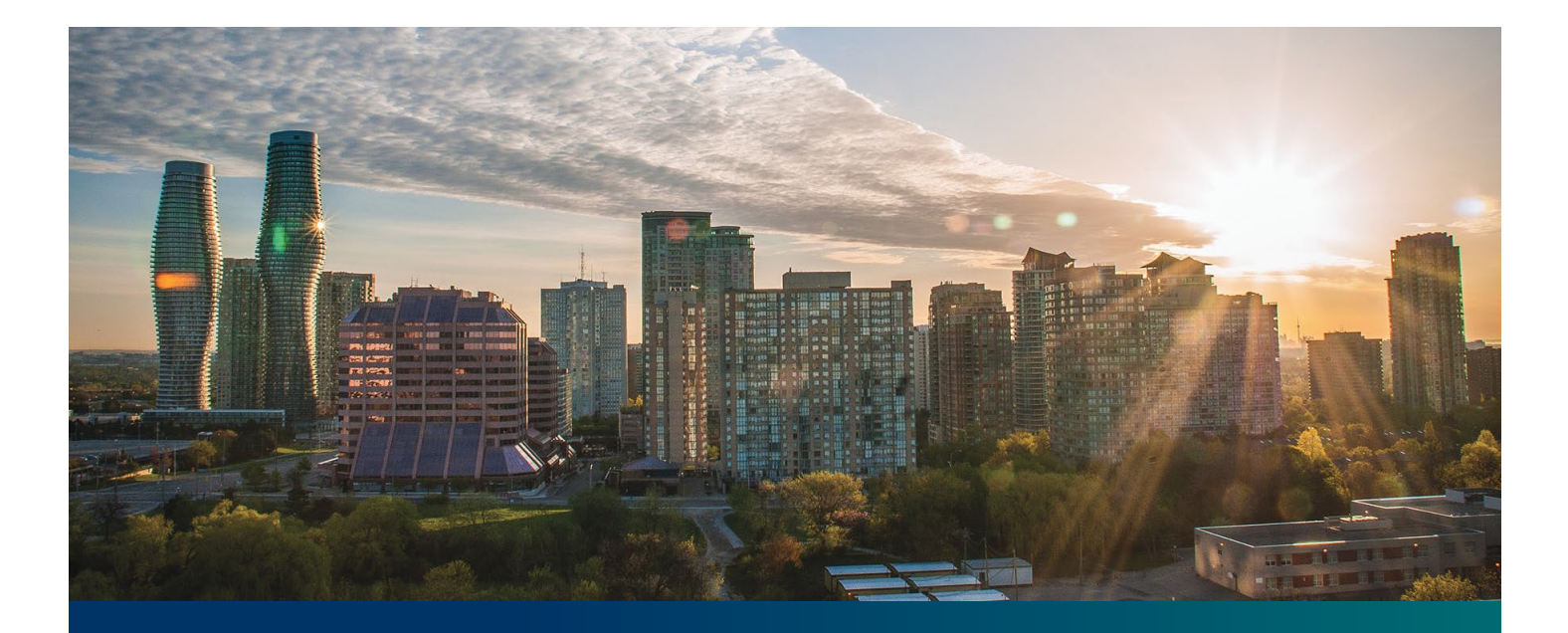

# Beacon microFIT Supplier

Digital User Guide Contract Assignments – Assignee's Guide

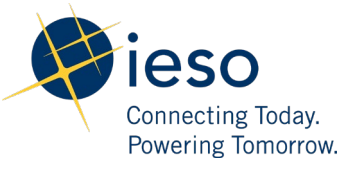

# Table of Contents

| Getting Started                                                        | 2  |
|------------------------------------------------------------------------|----|
| Registering Your Login                                                 | 3  |
| Registering a New Supplier                                             | 9  |
| Completing a Contract Assignment Request (Assignee)                    | 12 |
| Execute microFIT Contract Novation and Assignment Agreement (Assignee) | 16 |
| Additional Resources                                                   | 17 |

# **Getting Started**

#### Disclaimer

This document shall be used for guidance purposes only and does not amend the microFIT Contract or microFIT Rules under any circumstances. In the event of a discrepancy between this guidance document and the microFIT Contract or microFIT Rules, the microFIT Contract or microFIT Rules, as applicable, will prevail. Nothing in this document shall be binding on the IESO.

A microFIT Contract is not automatically assigned when the real estate property containing a microFIT Facility is sold or otherwise conveyed. Further, any change or addition to the Supplier named on a microFIT Contract requires the completion of the IESO's microFIT Contract Assignment Process.

The microFIT Contract Assignment Process requires the participation of both the current Supplier (the "Assignor") and the prospective new Supplier (the "Assignee"), and must be completed through the IESO's online contract management portal, **Beacon**. The following steps will guide the Assignee in completing the Contract Assignment Request.

#### Before you Begin:

Before an Assignor can assign a microFIT Contract, the following must be completed by the Assignee:

- The Assignee must register for a Beacon account and register a Supplier;
- The Assignee must provide their Supplier ID and Supplier Legal Name to the Assignor;
- The Assignee must set-up a Generator Account with their local distribution company, and
- For microFIT Contracts version 1.5 and above, the Assignee must be an Eligible Participant, as defined in the applicable Eligible Participant.

# **Registering Your Login**

To access Beacon, you must first register your login. You will then be able to access programs offered by the IESO through a secured, cloud-based platform.

#### Procedure

- 1. Navigate to https://www.ieso.ca/Sector Participants/Feed-in Tariff Program/Register.
- 2. Select Register for Beacon. This brings you to the Registration page.

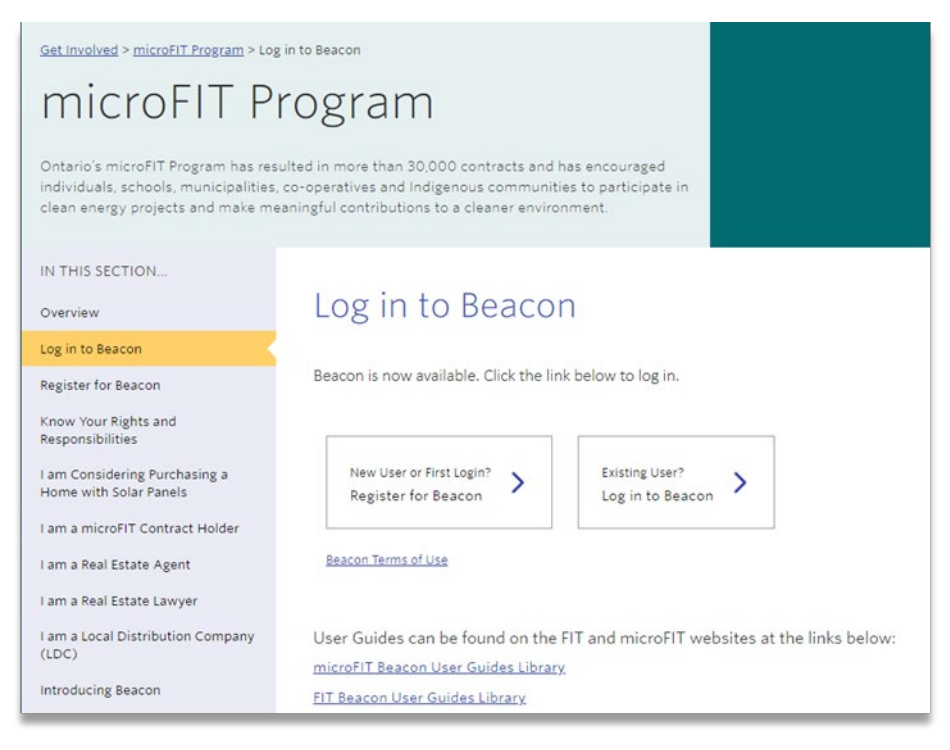

- 3. Enter your first name, last name and email address.
- 4. Select Register.

| Register for Beacon |            |  |  |  |
|---------------------|------------|--|--|--|
| First Name          | First Name |  |  |  |
| Last Name           | Last Name  |  |  |  |
| Email               | Email      |  |  |  |
|                     | Sign me up |  |  |  |

5. You will receive an account activation email shortly. Open the activation email, and then select **Activate Account**.

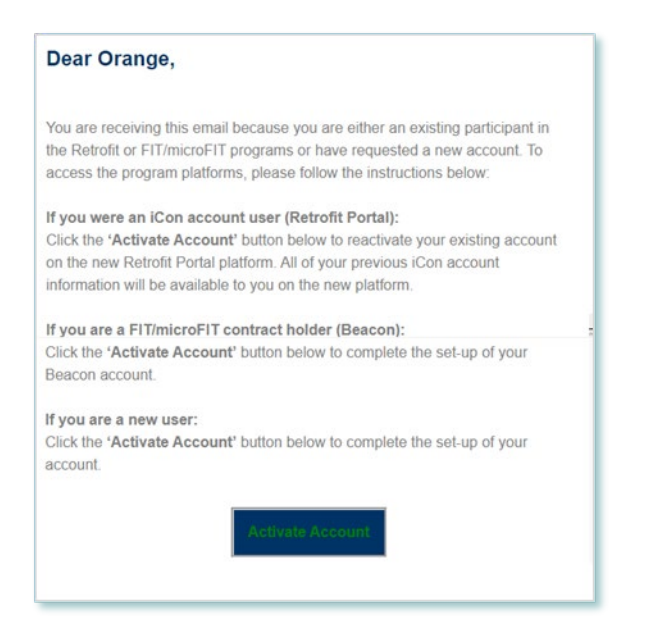

6. Enter a password, with at least 8 characters, a lower case letter, an uppercase letter, a symbol, and no parts of your username.

| Welcon    | ieso) - Preview, John!                                                                                                    |
|-----------|----------------------------------------------------------------------------------------------------|
| Create yo | our Independent Electricity System Operator (qa-leso) - Preview<br>account                                                               |
|           |                                                                                                    |
| 0         | Enter new password                                                                                                    |
|           |                                                                                                    |
|           | Password requirements: at least 8 characters, a lowercase letter, an<br>uppercase letter, a number, a symbol, no parts of your username. |
|           | Repeat new password                                                                                                    |
|           |                                                                                                    |
|           |                                                                                                    |

7. Configure your Multi-Factor Authentication (MFA) options, starting with your Security Question. Select "Configure factor" to begin.

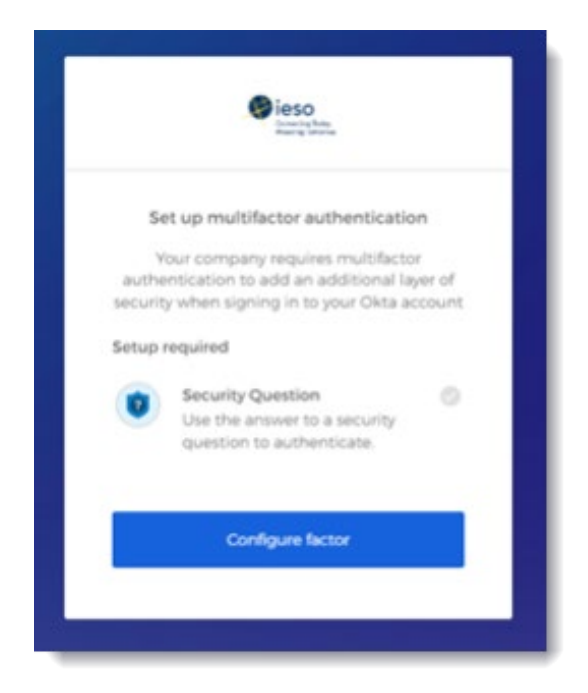

8. Select a Security Question from the drop down menu and input an answer. **Please note that your answer is case sensitive**. In the future when you log in to Beacon, or if you need to reset your password, you may be asked to provide the answer to this question.

| © ieso<br>inter time                                                                |
|-------------------------------------------------------------------------------------|
| Setup secret question authentication<br>What is the food you least liked as a chi • |
| Answer                                                                              |
| pricidy pear                                                                        |
| Save                                                                                |
| Back to factor list                                                                 |

 Next, you have the option to configure additional factors. Please be aware that the configuration of additional factors is not required. In order to do so, select "Setup" under the desired factor and follow the prompts.

If you wish to configure an additional factor, the IESO recommends that you select SMS Authentication or Voice Call Authentication. **The IESO does not recommend that users configure the Okta Verify option as it requires downloading a second application and is more complicated to set up and use.** 

| Se      | t up multifactor authentication                                                                       |
|---------|----------------------------------------------------------------------------------------------------|
| You d   | an configure any additional optional<br>factor or click finish                                        |
| Enrolle | d factors                                                                                             |
| 0       | Security Question                                                                                     |
| dditio  | nal optional factors                                                                                  |
| Ø       | Okta Verify<br>Use a push notification sent to the<br>mobile app.<br>Setup                            |
| 0       | SMS Authentication<br>Enter a single-use code sent to your<br>mobile phone.<br>Setup                  |
| ٩       | Voice Call Authentication<br>Use a phone to authenticate by<br>following voice instructions.<br>Setup |
|         |                                                                                                    |

10. Once you have configured your desired factors, click on the "Finish" button in order to be directed into your My Apps Dashboard.

11. On your dashboard, select the tile that says "Online IESO".

| N | 1y Apps       |
|---|---------------|
| 6 | ) Work        |
|   |               |
|   | Online IESO   |
|   | Online IESO   |
| Œ | ) Add section |

12. Next you will be brought to the Available Programs dashboard. Select the **FIT-microFIT Supplier** program tile.

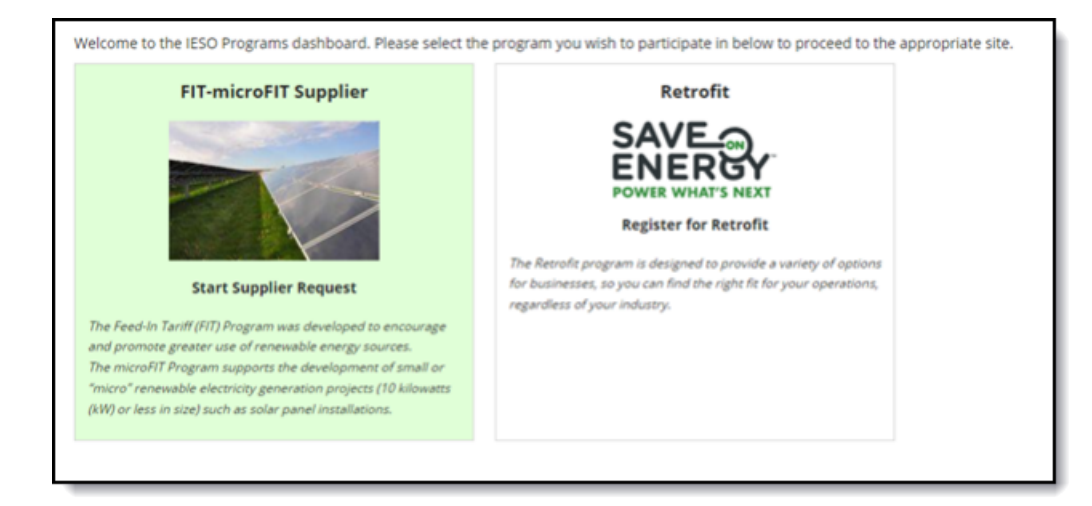

13. This brings you to the Complete Contact Details page. Enter your contact details, and then select **Register Supplier Contact**.

| III 🕘 Sieso | Register/Verify Supplier Contact          |
|-------------|-------------------------------------------|
|             | Complete Contact Details                  |
|             |                                           |
|             | First Mana                                |
|             | John                                      |
|             | Last Name                                 |
|             | Smith                                     |
|             | Middle Name                               |
|             |                                           |
|             | Supplier Contact Email                    |
|             | Alternate Email 1                         |
|             |                                           |
|             | Alternate Email 2                         |
|             |                                           |
|             | Supplier Contact Address                  |
|             | Street Address *                          |
|             | e.g. 120 Adeliiide Street West, P.O. bav  |
|             | Additional Mailing Information (optional) |
|             | Apartment, suite, unit, runal route, cho  |
|             | Country *                                 |
| •           | Select Country                            |
|             | City *                                    |
|             | Postal Code *                             |
|             |                                           |
|             | Supplier Contact Phone                    |
| 1           | Main Phone *                              |
|             | (828) 828-2422                            |
| 1           | Alternate Phone                           |
|             | (444) 444-4484                            |
|             | Fax                                       |
|             | (828) 828-8888                            |
|             | Fax 2                                     |
|             | (###)###-####                             |
|             | Fax 2<br>(###) ###-####                   |

14. A dialog box is opened, select **Yes**.

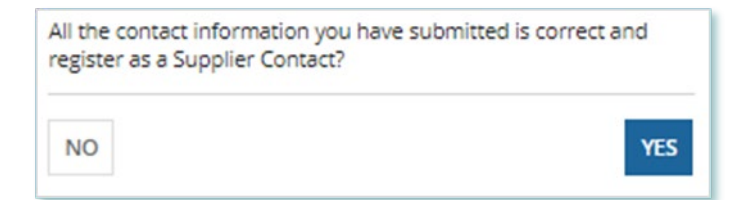

15. Select **Open Supplier Registration page**. You now have access to Beacon.

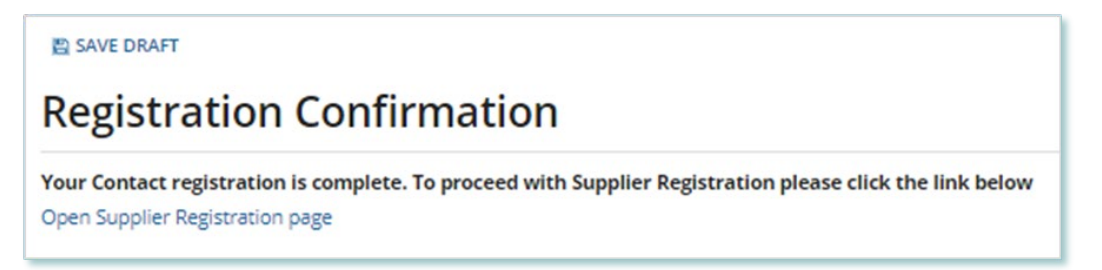

### Registering a New Supplier

To register a new Supplier, you can submit a **Supplier Registration Request**. Once a Request has been submitted, it will be reviewed by the IESO. The following instructions will guide you through how to complete Supplier Registration Request in Beacon.

#### Procedure

1. Select the MANAGE SUPPLIERS tab and select Register New Supplier.

| MY TASKS              | REQUESTS                  | MANAGE SUPPLIERS          | MANAGE CONTRACTS | ANAGE PROFILE |
|-----------------------|---------------------------|---------------------------|------------------|---------------|
| Available A           | ction(s)                  |                           |                  |               |
| ⊠ Registe<br>♣ Add/Re | r New Suppl<br>move Conta | ier<br>cts for Supplier(s | <u>)</u>         |               |

2. Choose from the Supplier Type, Legal Entity Type, and Reason for Registration menus.

| Register New Supplier                                     |  |  |  |
|-----------------------------------------------------------|--|--|--|
| About the Supplier                                        |  |  |  |
| Supplier Type *                                           |  |  |  |
| Please Select 👻                                           |  |  |  |
| Legal Entity Type *                                       |  |  |  |
| Select Legal Entity Type 👻                                |  |  |  |
| Reason for Registration *                                 |  |  |  |
| Please Select                                             |  |  |  |
| Supplier Legal Name (as it will appear on the Contract) * |  |  |  |
| Are you a GST/HST Registrant? *                           |  |  |  |
| Are you a Non-Resident of Canada? *                       |  |  |  |
| CANCEL REQUEST NEXT >                                     |  |  |  |

**Note:** For Contracts version 1.5 or higher, all Supplier Legal Name(s) associated with the Supplier Registration Request must be EXACTLY the same as the names(s) of the property as listed on the Land Transfer document or Parcel Register.

3. On the Upload Supporting Documents page, select the **+UPLOAD NEW DOCUMENT** icon. Attach a document, choose a document type, enter a description, and then select the **ADD DOCUMENT** icon.

**Note:** For Contracts version 1.5 or higher, you must upload either the **Land Transfer** document or **Parcel Register** into the New Supplier Registration Request in Beacon.

| Select Doci     | ument to Upload                    |   |
|-----------------|------------------------------------|---|
| UPLOAD          | 🔓 Drop file here                   |   |
| File size limit | upto: 30 MB                        |   |
| Document        | Type *                             |   |
| Pleas           | e Select                           | - |
| Description     | 1                                  |   |
| 1               |                                    |   |
|                 |                                    |   |
|                 |                                    |   |
|                 |                                    | 1 |
| 0 out of 200    | characters entered: 200 remaining. |   |
|                 |                                    |   |

 On the Review page, confirm your information, and then select SUBMIT REQUEST. If you didn't make any changes, select VERIFY NO CHANGES.

|                                                         | n                        | Supplier Partners                                  | Supporting Documents      | Review                |
|---------------------------------------------------------|--------------------------|----------------------------------------------------|---------------------------|-----------------------|
| egistration Summary                                     |                          |                                                    |                           |                       |
| Request Type: Nev                                       | v Supplier Registra      | tion                                               |                           |                       |
| Requested By: John                                      | n Smith                  |                                                    |                           |                       |
| Submission Reason: Reg                                  | istering Supplier fo     | or a Contract Assignment                           |                           |                       |
| upplier Information                                     |                          |                                                    |                           |                       |
| applier Legal Name: 123                                 | Joint Venture            |                                                    |                           |                       |
| Supplier Type: mic                                      | roFIT                    |                                                    |                           |                       |
| Legal Entity Type: Join                                 | t Venture - No Leg       | al Personality                                     |                           |                       |
| ST/HST Registrant?                                      | /es 🔘 No                 |                                                    |                           |                       |
| Non-Resident of O<br>Canada?                            | (es 🔘 No                 |                                                    |                           |                       |
| upplier Partners [1]                                    |                          |                                                    |                           |                       |
| re there any partners?                                  |                          |                                                    |                           |                       |
| > Partner A                                             |                          |                                                    |                           |                       |
| Partner Type                                            |                          |                                                    | Parents?                  |                       |
| Partnership                                             |                          |                                                    | No                        |                       |
|                                                         |                          |                                                    |                           |                       |
| ploaded Attachment(s)                                   |                          |                                                    | Document Type             |                       |
| ploaded Attachment(s)<br>Document                       | Document I               | Description                                        |                           |                       |
| ploaded Attachment(s)<br>Document<br>New-attachment.jpg | Document I<br>Supporting | Description<br>documents for supplier registration | New Supplier Registration | n Supporting Document |

5. A dialog box is opened, select **YES.** 

| Submit Changes? |     |
|-----------------|-----|
| NO              | YES |

6. Once the Request is submitted, a confirmation page is displayed. The Request is now under IESO review. Please wait for further instructions from the IESO.

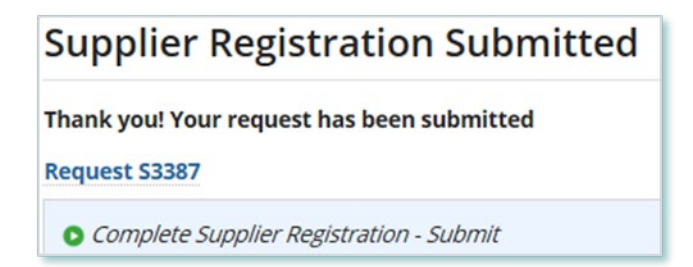

Note: The Request now has a **Request ID** that you can use to track its progress.

## Completing a Contract Assignment Request (Assignee)

To begin managing your microFIT Contracts, sign in to Beacon. You can sign in to Beacon on your computer, mobile, or tablet device.

#### Procedure

- 1. Go to Beacon: https://gateway.ieso.ca/.
- 2. Enter your account username and password. Select Sign In.
- 3. Once signed in, you will brought to the **Available Programs** dashboard. Select the **FIT**-**microFIT Supplier** program tile. This will then bring you to the **MY TASKS** page in Beacon.

| ctive Requ    | lest Tasks In-Pro      | ogress  |          |                                   |        |
|---------------|------------------------|---------|----------|-----------------------------------|--------|
| Request<br>ID | Request<br>Type        | Status  | Source   | Active Task                       | Status |
| C4267         | Contract<br>Assignment | [DRAFT] | Supplier | Confirm<br>Contract<br>Assignment | Ø      |

- 4. Select the **MY TASKS** tab. Select **Confirm Contract Assignment**.
- 5. Review the information, write down the **Contract ID#**, and then select **NEXT**.
- 6. Verify the Supplier and Person information on the Verify Assignee Information page. If the information is correct, select **Y** and **NEXT** to proceed. If the information is **not correct**, select **DECLINE ASSIGNMENT**, initiate a Change Request to correct the information. (Please see Registration, Overview & Account Maintenance User Guide for instructions). Once the Change Request is completed, the Assignor can reinitiate the Contract Assignment Request.

Note: You must confirm that the information is correct to continue.

7. On the **Enter Assignee Contract Information** page, enter your generator account information, facility name, and Contract notice mailing address. Select **NEXT** to proceed.

| Request Information        | Verify Assignee<br>Information                    | Enter Assignee<br>Contract Information | Verify Requirements | Upload Supporting<br>Documents | Review      |
|----------------------------|---------------------------------------------------|----------------------------------------|---------------------|--------------------------------|-------------|
| inter Assignee Contract I  | nformation                                        |                                        |                     |                                |             |
| Bluewater Power Distrib    | oution Corporation Ge                             | nerator Account Name *                 |                     |                                |             |
| Enter your Supplier Legal  | Name                                              |                                        |                     |                                |             |
| his should be the Supplier | Legal Name - "John Smith<br>oution Corporation Ge | nerator Account No *                   |                     |                                |             |
| acility Name *             |                                                   |                                        |                     |                                |             |
| Contract Notice Mailing    | g Address                                         |                                        |                     |                                |             |
| Street Address *           |                                                   |                                        |                     |                                |             |
| e.g. 120 Adelaide Street   | t West, P.O. box                                  |                                        |                     |                                |             |
| Additional Mailing Info    | ormation (optional)                               |                                        |                     |                                |             |
| Apartment, suite, unit, r  | rural route, c/o                                  |                                        |                     |                                |             |
| Country *                  |                                                   |                                        |                     |                                |             |
| Select Country             |                                                   |                                        |                     |                                | •           |
| City *                     |                                                   |                                        |                     |                                |             |
| Postal Code *              |                                                   |                                        |                     |                                |             |
|                            |                                                   |                                        |                     |                                |             |
|                            |                                                   |                                        |                     |                                | < BACK NEXT |

**Note:** You must contact your Local Distribution Company and request to set up a new generator account, which is different from a consumption (load) account.

8. On the **Verify Requirements** page, confirm that the Assignee requirements have been met. Select **NEXT** to proceed.

| Request Information                                | Verify Assignee<br>Information | Enter Assignee Contract<br>Information | Verify Requirements         | Upload Supporting<br>Documents | Review   |
|----------------------------------------------------|--------------------------------|----------------------------------------|-----------------------------|--------------------------------|----------|
| ssignee Requirements                               |                                |                                        |                             |                                |          |
|                                                    |                                |                                        |                             | Requirement<br>Met?            |          |
| Assignee is an Eligible Pa                         | articipant                     |                                        |                             | ⊖Yes ⊖No                       | OPTIONAL |
| Assignee's Declaration                             |                                |                                        |                             | ⊖Yes ⊖No                       | REQUIRED |
| Documents evidencing p<br>band council resolution) | ossession of land purs         | uant to the Indian Act (Canad          | la) (including, where appro | priate, a 🛛 Yes 🔾 No           | OPTIONAL |
| Parcel Register or Land 1                          | Fransfer Document              |                                        |                             | ⊖Yes ⊖No                       | REQUIRED |
| Set-up Generator Accour                            | nt with LDC                    |                                        |                             | ⊖Yes ⊖No                       | REQUIRED |
|                                                    |                                |                                        |                             |                                | 5 items  |
|                                                    |                                |                                        |                             |                                | BACK     |

 Optional: On the Upload Supporting Documents page, select the +UPLOAD NEW DOCUMENT icon. Attach a document, choose a document type, enter a description, and then select the ADD DOCUMENT icon.

| UPLOAD C Drop file here File size limit upto: 30 MB Document Type •  Please Select Description | • |
|------------------------------------------------------------------------------------------------|---|
| File size limit upto: 30 MB Document Type * Please Select Description                          | • |
| Document Type * Please Select Description                                                      | • |
| Please Select<br>Description                                                                   | • |
| Description                                                                                    |   |
| 1                                                                                              |   |
|                                                                                                |   |
|                                                                                                |   |
|                                                                                                |   |
|                                                                                                | 1 |
| 0 out of 200 characters entered: 200 remaining.                                                |   |

**Note:** When you submit a Contract Assignment Request, you might be required to submit certain documentation as evidence of certain information (e.g. prescribed forms, parcel register, land transfer documents, etc.).

10. On the **Review** page, choose either **Approve** or **Decline**.

- a. If you select **Approve**, you can enter an explanatory note or comment to provide additional context to the Contract Assignment Request, and then select **SUBMIT REQUEST**.
- b. If you select **Decline**, you can enter an explanatory note or comment to provide additional context to the Contract Assignment Request, and then select **DECLINE**.

| Decision                                          |        |
|---------------------------------------------------|--------|
| Decision                                          |        |
| OApprove                                          |        |
| ODecline                                          |        |
| Comment                                           |        |
|                                                   |        |
|                                                   |        |
|                                                   |        |
|                                                   |        |
| 0 out of 4000 characters entered: 4000 remaining. |        |
|                                                   | < BACK |

Once the Request is submitted, a confirmation page is displayed. The Request is now under IESO review. Please wait for further instructions from the IESO.

### Execute microFIT Contract Novation and Assignment Agreement (Assignee)

Once the Assignee's portion of the microFIT Contract Assignment has been verified by the IESO, a Contract Novation and Assignment Agreement is generated for the Assignor and Assignee to review and accept. The following instructions will guide the Assignee through the steps.

#### Procedure

1. After logging in to Beacon, select the **MY TASKS** tab. Select **Execute Agreement** [Assignee] for the Request that you want to review. This brings you to the Execute Assignee Agreement for Contract Assignment page.

| Active Requ   | iest Tasks In-Progress |                |          |                                 |        |
|---------------|------------------------|----------------|----------|---------------------------------|--------|
| Request<br>ID | Request Type           | Status         | Source   | Active Task                     | Status |
| C6057         | Contract Assignment    | IESO<br>Review | Supplier | Execute Agreement<br>[Assignee] | Ŋ      |

- 2. To begin working on the task, select **ACCEPT**. Click **View Novation Agreement** to download and view the pdf version of the Contract Novation and Assignment Agreement.
- Once you have reviewed the Novation Agreement and have chosen to accept the Contract Assignment, select Execute Agreement – Assignee. Please carefully review and check off all of the acknowledgement statements in order to proceed.

| nc                                                                                                    |
|----------------------------------------------------------------------------------------------------|
|                                                                                                    |
| cute Agreement - Assignee                                                                                                    |
| line Agreement                                                                                                    |
| w Novation Agreement                                                                                                    |
| Acknowledge: *                                                                                                    |
| ve read and understood the terms and conditions of the microFIT Contract Assignment.                                                                                                    |
| est that all the information in this microFIT Contract Assignment Agreement is true and accurate.                                                                                                    |
| derstand my obligations as an Assignor/Assignee.                                                                                                    |
| cept the terms and conditions of the microFiT Contract.                                                                                                    |
| ve read and understood the IESO's privacy policy (found at www.leso.ca), and I consent to the collection, use and disclosure of my personal information as set out in the privacy policy.                                                                             |
| oresent and warrant to the IESO that, if I have disclosed a third party's personal information, including the personal information of the Assignor or Assignee, as applicable, I have the consent of the third party to<br>lose the personal information to the IESO. |

#### **Note:** Be sure to complete all acknowledgments in order to continue.

#### 4. Select Execute Agreement – Assignee.

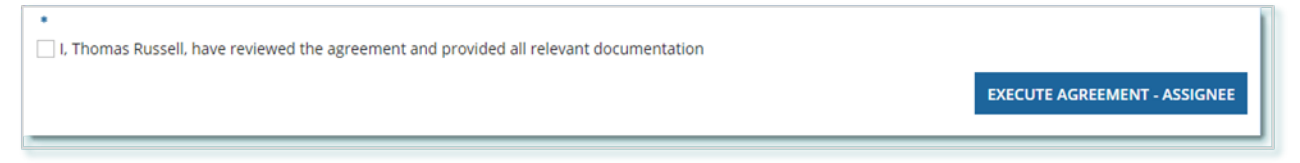

5. Once both the Assignor and Assignee have individually completed the Execute Agreement task, it is returned to the IESO for a final review. If no further action is required, you will receive a notification from the IESO that provides the final outcome of the Request.

# Additional Resources

Additional resources can be found at the following links:

microFIT Homepage: <u>http://www.ieso.ca/Get-Involved/microfit/news-overview</u>

Independent Electricity System Operator 1600-120 Adelaide Street West Toronto, Ontario M5H 1T1

E-mail: microFIT.Contract@ieso.ca

ieso.ca

<u>@IESO Tweets</u>
 <u>facebook.com/OntarioIESO</u>
 <u>linkedin.com/company/IESO</u>

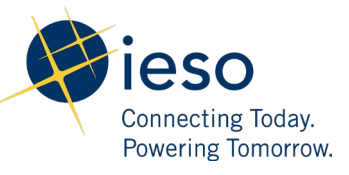